# Kaise

Instructivo para la comunicación entre Batería de Litio KBLI511000 e Inversor

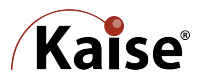

Lo primero que debemos hacer es conectarnos a la batería litio para poder configurar los protocolos de comunicación que se van a usar para la comunicación con el inversor

# Conexión PC batería de litio

Es necesario un cable conversor de RS232 (RJ11) a USB que viene en el kit de la batería

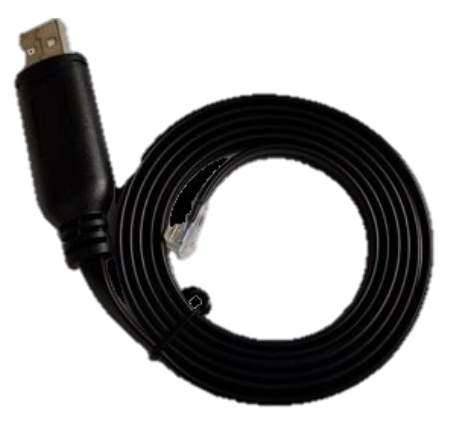

• Conecte el RJ11 al puerto RS232 de la batería y el otro extremo (USB) a la PC

# Lado batería.

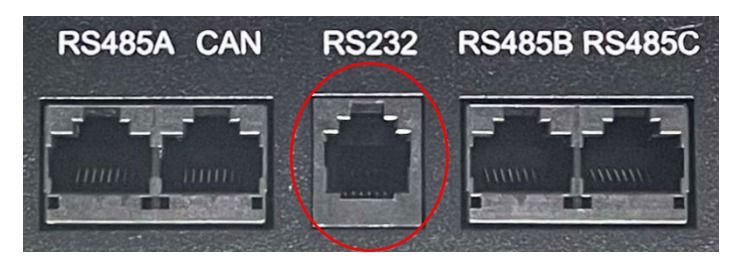

La batería tiene un DIP Switch con 4 interruptores para poder direccionar el sistema de pack de baterías, si solo se va a conectar una batería se debe habilitar el interruptor 1

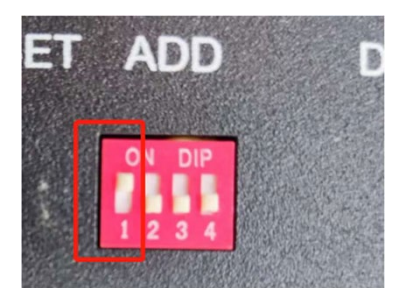

En el buscador del pc (parte inferior izquierda de la pantalla) digite "Administrador de dispositivos"

Una vez ejecutado, verifique en los puertos (COM y LPT) que puerto se habilito.

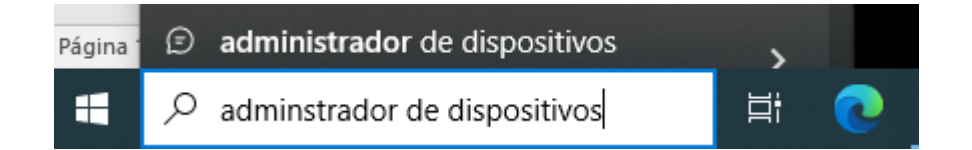

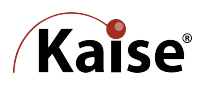

Descargue y ejecute el software PbmsTools

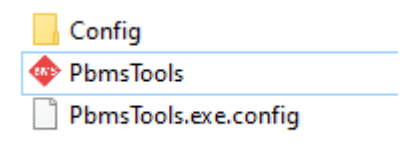

Una vez ejecutado el software se debe configurar lo siguiente:

- 1. Seleccione el puerto de comunicación
- 2. Ingrese el password (123456)
- 3. Seleccione Open- para abrir el puerto, luego pulse Try Connect- y verifique que se conecta exitosamente (muestra los valores leídos de la batería).
- 4. Seleccione el protocolo de comunicación
  - a. Para los inversores de la marca Voltronic, seleccione la opción Pylon 485
  - Para los inversores de la marca Growatt SPF 3500-5000ES seleccione la opción Pylon CAN

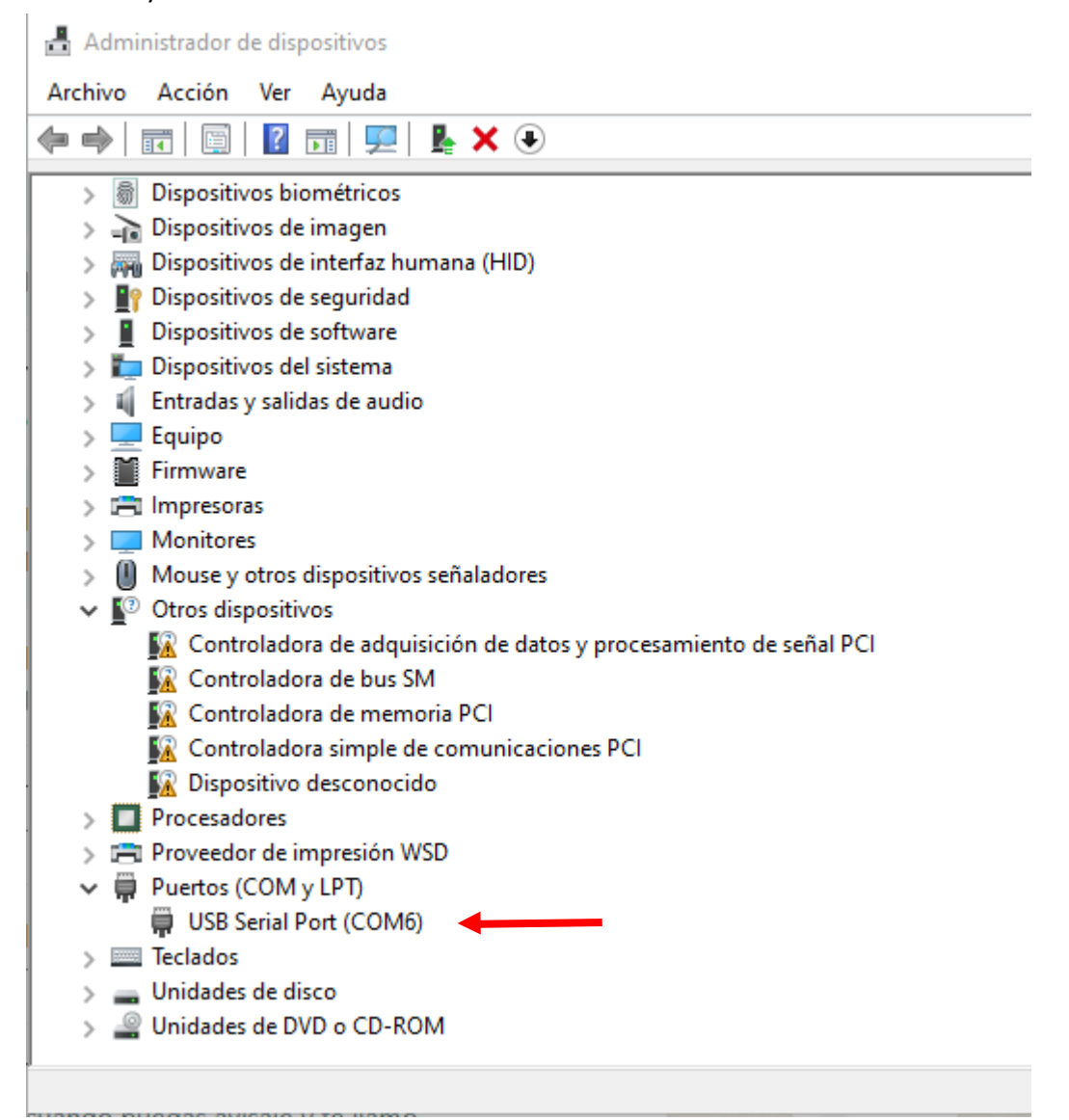

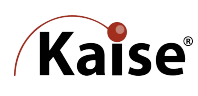

| PbmsTools V2.5(編号P00407-1) (BLW:2021/6/17)                                                                    |                                              |                                                                                                    |  |  |  |  |  |
|----------------------------------------------------------------------------------------------------|----------------------------------------------|----------------------------------------------------------------------------------------------------|--|--|--|--|--|
| Realtime Monitoring                                                                                           |                                              |                                                                                                    |  |  |  |  |  |
| 1 2 3 4 5 6                                                                                                   | 7 8 9 10 11 12 13 14 15                      | Serial Port<br>Port COM7 1 Baud Rate 9600 Auto Display                                                                                                    |  |  |  |  |  |
| Pack Information                                                                                              | Temperature                                  | Pack 1 V Pack Qty 1 Open                                                                                                    |  |  |  |  |  |
| Pack Voltage V<br>Pack Current A<br>SOC %<br>SOH %<br>RemainCapacity mAH<br>FullCapacity mAH<br>Battery Cycle | MOS_T C ENV_T C                              | ADDR Interval (3) 1 Try Connect<br>Inverter Protocol<br>Inverter Set<br>System Status<br>OchargING-OFF<br>OchargING-OFF<br>DLSCHAPGING-OFF<br>DLSCHAPGING-OFF |  |  |  |  |  |
| Cell Voltage(mV)<br>MaxVolt                                                                                   | MinVolt VoltDiff                             | Prilon 485 Prilon 485   Growatt 485 LEOCH XY25 485   LEOCH XY25 485 Conext Series 990-20050 485   Amy-Grid PSW-H RS-485 DProtocol_GT-485                      |  |  |  |  |  |
| Vcell 1<br>Vcell 2                                                                                            | Vcell 9<br>Vcell 10                          | Protect Status                                                                                                    |  |  |  |  |  |
| Vcell 3<br>Vcell 4                                                                                            | Vcell 11<br>Vcell 12                         | Fault Status                                                                                                    |  |  |  |  |  |
| Vcell 5<br>Vcell 6<br>Vcell 7<br>Vcell 8                                                                      | Vcell 13<br>Vcell 14<br>Vcell 15<br>Vcell 16 | Switch Control<br>CHG Circuit Open Sound Alarm Open CHG Limiter Open<br>DSG Circuit Open LED Alarm Open Shutdown Off                                          |  |  |  |  |  |
| VER: BMS S/N: PACK S/N: COMM: COMM: 09:29:11<br>2023/10/19                                                    |                                              |                                                                                                    |  |  |  |  |  |

Si la configuración esta correcta, la batería estaría lista para conectarse al inversor.

| ♦ PbmsTools V2.5(編号P00407-1) (BLW-2021/6/17) - □ × |                      |                              |                  |                                                      |  |
|----------------------------------------------------|----------------------|------------------------------|------------------|------------------------------------------------------|--|
| Realtime Monitor                                   | ring                 |                              |                  |                                                      |  |
| 1 2 3                                              | 4 5 6                | 7 8 9 10                     | 11 12 13 14      | Serial Port                                          |  |
|                                                    | ¥ 0 0                | 1 0 3 10                     | 11 12 10 11      | Port COM7 ~ Baud Rate 9600 ~ Auto Display            |  |
| Pack Information                                   | 53.185 V             | Temperature                  |                  | Pack 1 V Pack Qty 1 Open                             |  |
| Pack Current                                       | -0.74                | Tcell 1 20.2                 | ზ Tcell 2 19.9 ზ | ADDR 1 Interval(S) 1 Try Connect                     |  |
| soc                                                | 98 %                 |                              |                  | Inverter Protocol                                    |  |
| SOH                                                | 100 %                | Tcell 3 19.7                 | C Tcell 4 19.9 C | C Inverter Set                                       |  |
| RemainCapacity                                     | 97830 mAH            |                              |                  | System Status                                        |  |
| FullCapacity                                       | 100000 mAH           | MOS_T 23.1                   | C ENV_T 23.2 C   | CHARGING-ON OCHARGING OCHG-LIMIT-OFF OACin           |  |
| Battery Cycle                                      | 2                    |                              |                  | <b>ODISCHARGING-ON ODISCHARGING OHEATER-OFF</b>      |  |
| Cell Voltage(mV)                                   |                      |                              |                  | Alarm Status                                         |  |
| MaxVolt                                            | 6 3325               | MinVolt 16 3322              | VoltDiff 3       | None                                                 |  |
| Vcell 1                                            | 3324                 | Vcell 9                      | 3324             | Protect Status                                       |  |
| Vcell 2                                            | 3324                 | Vcell 10                     | 3325             | None                                                 |  |
| Vcell 3                                            | 3324                 | Vcell 11                     | 3324             | Fault Status                                         |  |
| Vcell 4                                            | 3324                 | Vcell 12                     | 3324             | None                                                 |  |
| Vcell 5                                            | 3324                 | Vcell 13                     | 3324             | Switch Control                                       |  |
| Vcell 6                                            | 3325                 | Vcell 14                     | 3324             | CHG Circuit Close Sound Alarm Open CHG Limiter Close |  |
| Vcell 7                                            | 3324                 | Vcell 15                     | 3324             | DSG Circuit Close LED Alarm Close Shutdown Off       |  |
| Vcell 8                                            | 3325                 | Vcell 16                     | 3322             |                                                      |  |
|                                                    |                      |                              |                  | Password ****** Change Clear                         |  |
| VER: P16S100A-179                                  | 40-2.03   <b>BMS</b> | <b>S/N:</b> 179402223800238P | PACK S/N: 32     | 00800   COMM: Closed II:41:06 2023/10/18             |  |

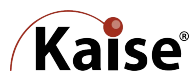

Verifique con su inversor si tiene la última versión de firmware, en algunos casos pueden necesitar actualización para funcionar con baterías de litio (por ejemplo, el inversor VMII de Voltronic debe tener versión 02.83 o superior).

## Conexión batería de litio e Inversor

El kit de la batería viene con dos cables de comunicación, uno para conexión con inversores de la marca Voltronic (485) y otro para conexión con inversores Growatt SPF 3500-5000ES (CAN)

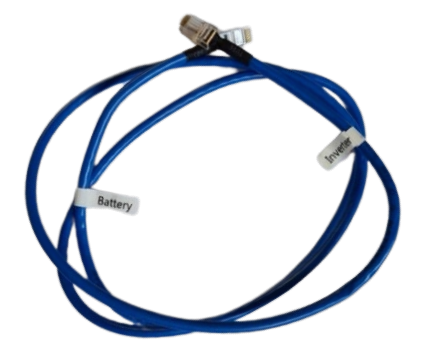

## El pin-out es el siguiente

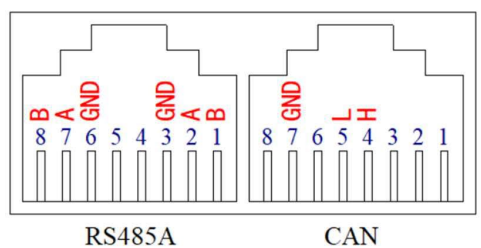

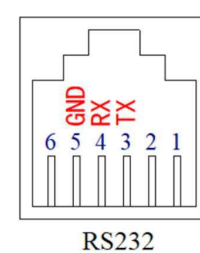

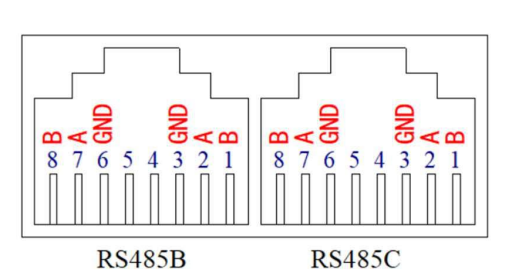

| Comunicación 485 |           |                  |           |  |  |
|------------------|-----------|------------------|-----------|--|--|
| Extremo Batería  |           | Extremo Inversor |           |  |  |
| NO               | RS485 PIN | NO               | RS485 PIN |  |  |
| 1                |           | 1                |           |  |  |
| 2                |           | 2                |           |  |  |
| 3                |           | 3                | R485B     |  |  |
| 4                |           | 4                |           |  |  |
| 5                |           | 5                | R485A     |  |  |
| 6                |           | 6                |           |  |  |
| 7                | R485A     | 7                |           |  |  |
| 8                | R485B     | 8                |           |  |  |

| Comunicación CAN |           |                  |           |  |  |  |
|------------------|-----------|------------------|-----------|--|--|--|
| Extremo Batería  |           | Extremo Inversor |           |  |  |  |
| NO               | RS485 PIN | NO               | RS485 PIN |  |  |  |
| 1                |           | 1                |           |  |  |  |
| 2                |           | 2                |           |  |  |  |
| 3                |           | 3                |           |  |  |  |
| 4                | CAN L     | 4                | CAN L     |  |  |  |
| 5                | CANH      | 5                | CANH      |  |  |  |
| 6                |           | 6                |           |  |  |  |
| 7                |           | 7                |           |  |  |  |
| 8                |           | 8                |           |  |  |  |

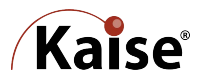

Antes de conectar al inversor, se deben configurar algunos parámetros para que la batería pueda ser reconocida.

En el inversor, se debe elegir el modelo de batería (Selección programa 05), ya sea eligiendo directamente el modelo de litio (para inversores Gorwatt) o PYL. (para inversores Voltronic)

Nota: Para los inversores Growatt, después de seleccionar el modelo de la batería (Li), automáticamente se cambiará al programa 36 para elegir el protocolo de comunicación RS485 que va de LO1 a L50 y también se puede elegir el protocolo de comunicación CAN que va de L51 a L99. Para nuestro caso, elegimos la comunicación CAN con el protocolo L52.

Si esta todo configurado como corresponde, el sistema estaría listo para operar.

Para otros inversores consulte con su vendedor para recibir asistencia técnica.

Contacto: baires@tempelgroup.com www.tempelgrouplatam.com Tel. +54 11 4897 7184/7178 TEMPEL GROUP en el mundo BARCELONA - BUENOS AIRES - MADRID - VALENCIA - BILBAO - SEVILLA -LISBOA - PORTO - LIMA - SÃO PAULO - SANTIAGO DE CHILE - BOGOTÁ -CIUDAD DE MÉXICO - CIUDAD DE PANAMÁ - MONTEVIDEO - QUITO -HOUSTON - ROMA

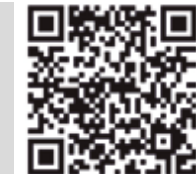

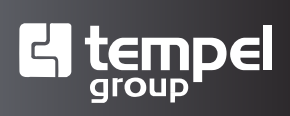